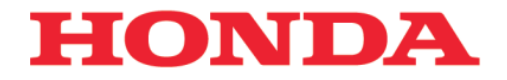

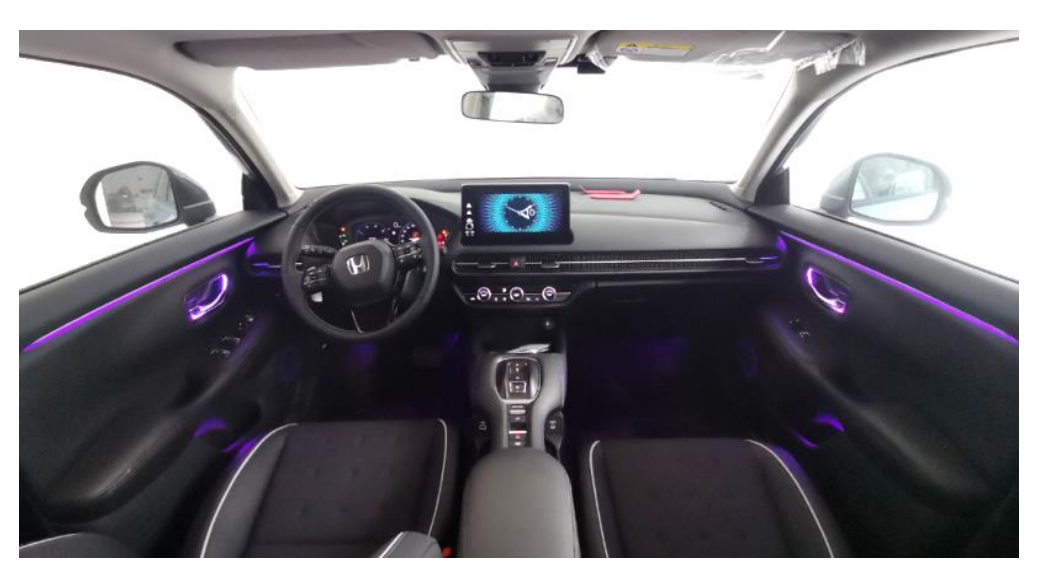

# 幻彩灯语

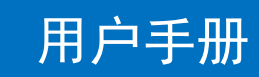

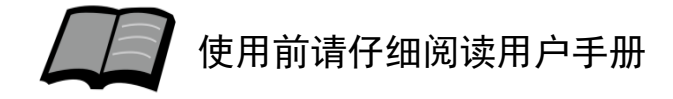

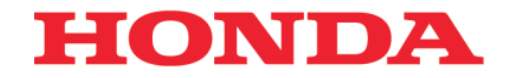

#### 非常感谢您使用幻彩灯语,请在使用之前仔细阅 读该使用说明书并妥善加以保管。

若对使用方式和售后服务有不明之处,请向东风 本田特约店咨询。

使用说明书中所记载的画面与实际的画面可能存 在一定的差异,请以实际为准。

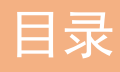

| ~ / |   |
|-----|---|
| BIL | = |
| L.1 | - |

1. 安全注意事项 ..... 1

## 使用说明

| 1. 如何进入灯光控制小程序 | 3      |
|----------------|--------|
| 2. 小程序使用       | •••• 4 |

#### 参考事项

| 1. | 车型适配表1            | 0 |
|----|-------------------|---|
| 2. | 使用时的注意事项 ·······1 | 3 |

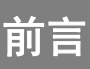

前

言

## 安全注意事项

警告

开车过程中尽量不要将亮度调节太高或使用爆
 闪、音乐律动等可能会快速变化的灯光模式,
 以免灯光干扰驾驶员视线,造成安全事故。

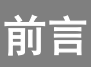

前

言

## 安全及注意事项

注意

- 打开汽车电源后幻彩灯语会自动开始启动,灯光
  会缓慢的由暗变亮,然后到最亮,最后进入熄火
  前所选择的灯光模式和状态。
- ●打开小程序之前,需设置手机蓝牙为打开状态, 并且需要开启手机的"定位服务"。
  - 注:本小程序仅利用蓝牙作收发控制指令用,不会收集 用户任何信息。

## 如何进入灯光控制小程序

使用说明

幻彩灯语灯光设置和调节通过小程序进行操作,可以通过 以下方式进入小程序:

① 长按识别以下二维码,关注 "东风Honda售后服务"公众号。

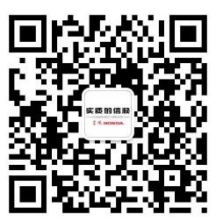

② 点击末端菜单栏 "我的爱车" → "车主中心" → "服务" → "智 联服务" → "幻彩灯语" →允许打开进入小程序界面。

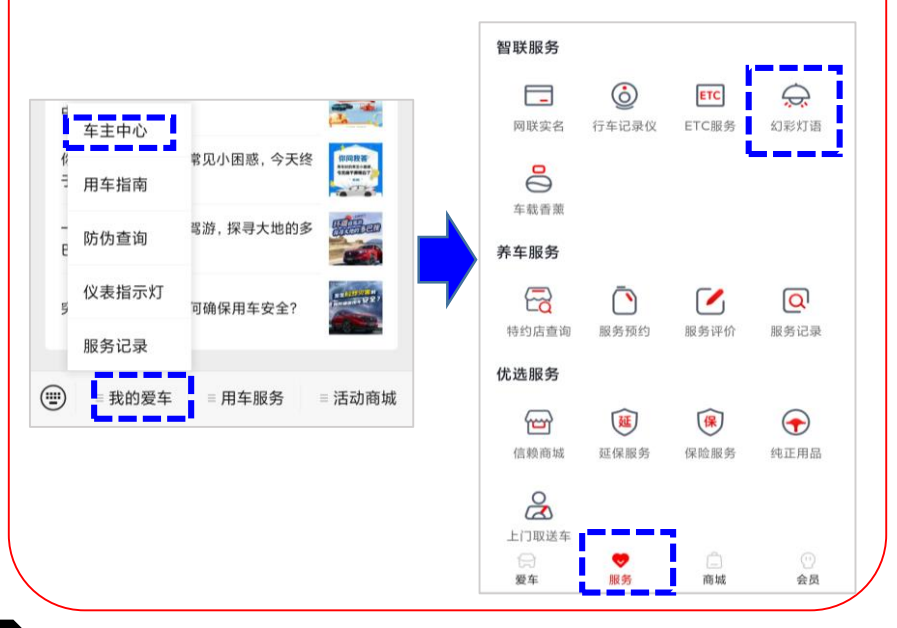

## 小程序使用

进入小程序后,会自动搜索连接蓝牙设备并连接,连接 成功后,将幻彩灯语的当前状态同步到小程序的显示界 面,小车内会显示幻彩灯语的当前颜色。

注意:打开小程序之前,需设置手机蓝牙为打开状态,并且需 要开启手机的"定位服务"

| S & HONDA       |                   | •       | • •  |
|-----------------|-------------------|---------|------|
| 幻彩灯语            |                   | Øi      | 设备列表 |
|                 | <b>亮度调节</b><br>中控 | 边门<br>〇 | 脚窝   |
| 模式选择            |                   |         |      |
| 単色              | 呼吸                | Ä       | 新变   |
| 爆闪              | 律动                | ¢       | €闭   |
| 颜色选择<br>● ● ● ● |                   | •       |      |
| <b>实同</b><br>   |                   | 1       |      |

## 小程序使用

模式选择:

#### 一共有六种灯光模式:

◆单色、渐变、呼吸、爆闪、律动和关闭,界面如下图所示。当前的工作模式对应按键显示红色,其他非当前工作模式对应按键则显示灰色。

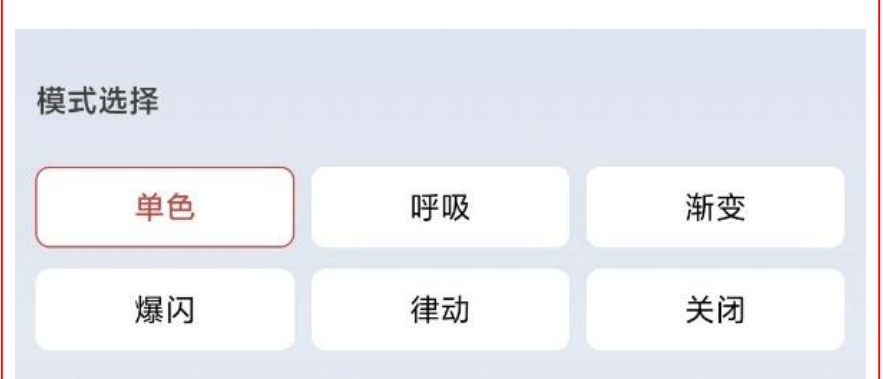

◆当选择某种灯光模式后,车内幻彩灯语会同步切换为相应的灯光模式。

使

用 说

明

使

用

说

明

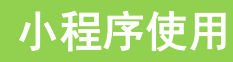

## -、单色模式:

在该模式下,有64种颜色可以选择,有两种方式来选择 所需要的颜色。

 通过彩色滑动条选择颜色,如下图所示,直接将滑动条移动到 想要的颜色处即可;

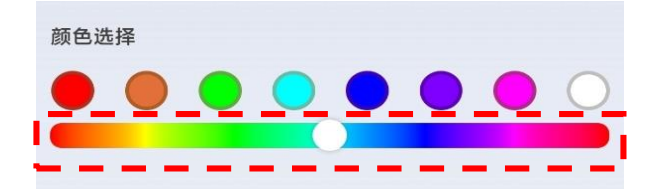

2. 通过点击8个颜色圆形点选择颜色。

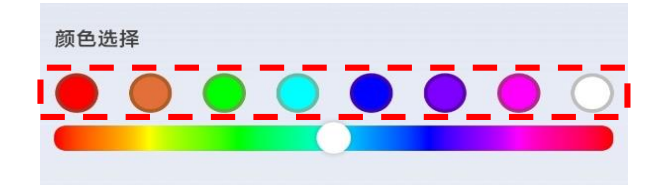

3. 以上两种方式调整颜色时,左上方的小车会同步改变颜色, 如选择紫色,小车内也会显示紫色,如下图所示:

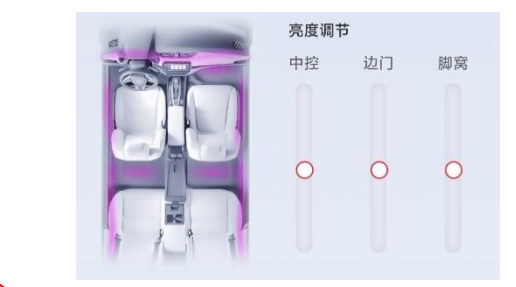

## 小程序使用

 4. 在单色模式下,同时还可以调整灯光的亮度,可以分三个区域 单独调整亮度,界面如下图所示。

◆ 按住圆点按钮向上滑动,为亮度增大。向下滑动,为亮度降低。

◆ 调节了某个区域的亮度,小车内相应位置的灯光亮度会同步变化

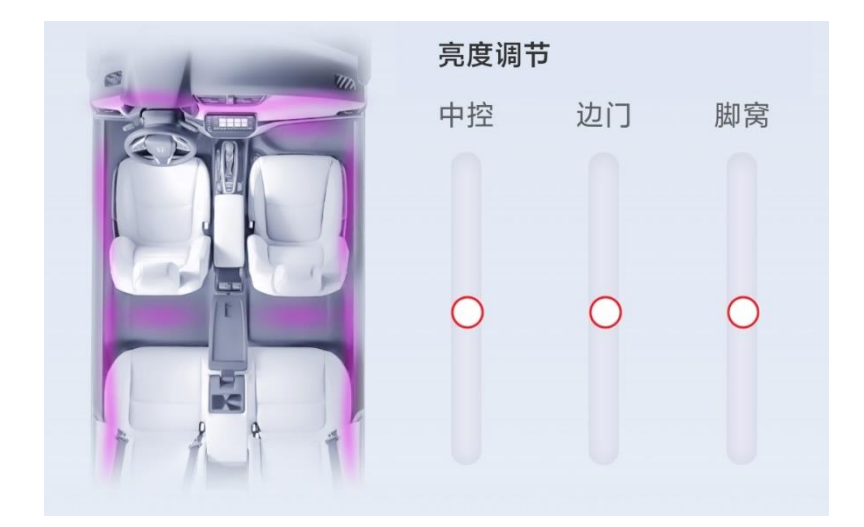

注意: 若车型无配置中控灯, 调节中控亮度是无效的。

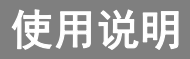

### 小程序使用

#### 二、呼吸模式:

该模式也叫单色渐变模式,在该模式下,灯光颜色和亮度 都可以跟单色模式一样进行调整,调整完成后颜色固定不 变,亮度会缓慢的由最亮到最暗再到最亮循环变化。

#### 三、渐变模式:

该模式也叫多色渐变模式,在该模式下,灯光亮度会缓慢 的由最暗到最亮再到最暗循环变化,每次在最暗的时候会 自动改变颜色。

#### 四、爆闪模式:

在该模式下,灯光亮度会快速的由最暗到最亮再到最暗循 环变化,同时也会自动改变颜色,每个颜色会闪两个次。

使

用

说 明

使

用 说

眀

## 小程序使用

## 五、律动模式:

- ◆该模式为音乐控制模式,灯光的亮度会随着音乐的声音 大小同步变化,同时也会不断的改变颜色。
- ◆ 在该模式下,会自动显示出"律动灵敏度"的滑动条, 用来调整对音乐声音的敏感程度,如下图所示。灵敏度 分为10个等级,按住圆点按钮调节,右侧数字会相应显 示当前灵敏度

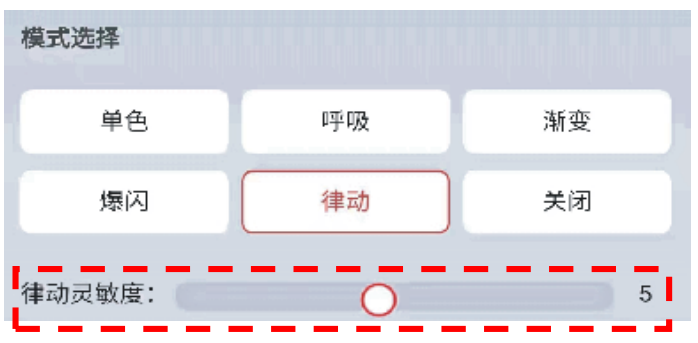

等级越高,灯光律动对音乐声音大小感应程度越灵敏。

#### 六、关闭模式:

在该模式下,所有灯光为关闭状态。

#### 注意: 部分车型在主驾位置按"一键锁窗"的按钮锁止玻璃升降 后,后门的氛围灯会出现熄灭状态,解除后可以恢复。

参考事项

## 车型适配表

参考事项

"○"为可安装;"一"为不可安装;"●"为原车标配

| <b>卒</b> 只编码  | 23款 CR-V 适用派生 |           |           |             |           |           |     |  |  |  |  |
|---------------|---------------|-----------|-----------|-------------|-----------|-----------|-----|--|--|--|--|
| 7 88388       |               | PET       |           |             |           |           |     |  |  |  |  |
| 08E15-3A0-Y00 | 活力版           | 锋尚5座<br>版 | 锋尚7座<br>版 | 睿型版&<br>智领版 | 臻享7座<br>版 | 臻享5座<br>版 | 尊耀版 |  |  |  |  |
|               | 0             | 0         | 0         | 0           | 0         | 0         | -   |  |  |  |  |

| 立口治口          | 23款 CR-V 适用派生 |      |     |      |     |     |     |     |  |  |
|---------------|---------------|------|-----|------|-----|-----|-----|-----|--|--|
| / 0034675     |               | PHEV |     | FHEV |     |     |     |     |  |  |
| 08E15-3A0-Y00 | 领创版           | 领越版  | 领耀版 | 智尚版  | 智享版 | 智悦版 | 智耀版 | 智尊版 |  |  |
|               | 0             | 0    | -   | 0    | 0   | 0   | -   | -   |  |  |

|                |                     | 23款 UR-V 适用派生        |                      |                            |                     |                     |                     |                            |  |  |  |  |
|----------------|---------------------|----------------------|----------------------|----------------------------|---------------------|---------------------|---------------------|----------------------------|--|--|--|--|
| 产品编码           | 240<br>TURB0<br>致悦版 | 240TUR<br>B0 致<br>境版 | 240TUR<br>B0 致<br>雅版 | 240<br>TURB0<br>致雅黑<br>爵士版 | 370<br>TURB0<br>尊雅版 | 370<br>TURB0<br>尊享版 | 370<br>TURB0<br>尊耀版 | 370<br>TURB0<br>尊耀黑<br>爵士版 |  |  |  |  |
| 08E15-TXE-Y00B | 0                   | 0                    | 0                    | 0                          | 0                   | 0                   | 0                   | 0                          |  |  |  |  |
| 08E15-TXE-Y00A | 0                   | 0                    | 0                    | 0                          | 0                   | 0                   | 0                   | 0                          |  |  |  |  |

注意:具体车型配置及产品信息请以实际为准。

参考事项

参考事项

## 车型适配表

"○"为可安装;"一"为不可安装;"●"为原车标配

| <b>产</b> 只编码   |     | 24款 艾力绅 适用派生 |     |              |     |              |  |  |  |  |
|----------------|-----|--------------|-----|--------------|-----|--------------|--|--|--|--|
| / □□ /冊 14ラ    | 经典版 | 舒适版          | 豪华版 | 豪华版<br>(黑爵士) | 至尊版 | 至尊版<br>(黑爵士) |  |  |  |  |
| 08E15-TAE-Y00B | 0   | 0            | 0   | 0            | -   | -            |  |  |  |  |
| 08E15-TAE-Y00A | 0   | 0            | 0   | 0            | 0   | 0            |  |  |  |  |

| 立口伯辺          |     | 23款 XR-V 适用派生 |     |     |  |  |  |  |
|---------------|-----|---------------|-----|-----|--|--|--|--|
| /──□□9冊11Э    | 热力版 | 热浪版           | 热潮版 | 热爱版 |  |  |  |  |
| 08E15-31P-Y00 | 0   | 0             | 0   | 0   |  |  |  |  |

|               | 23款 HR-V适用派生 |         |         |         |         |         |         |         |  |  |
|---------------|--------------|---------|---------|---------|---------|---------|---------|---------|--|--|
| 产品编码          |              | PE      | ET      |         | HEV     |         |         |         |  |  |
|               | 劲享<br>版      | 劲睿<br>版 | 劲潮<br>版 | 劲致<br>版 | 动速<br>版 | 动智<br>版 | 动擎<br>版 | 动魄<br>版 |  |  |
| 08E15-31E-Y00 | -            | -       | 0       | _       | _       | 0       | 0       | _       |  |  |

注意:具体车型配置及产品信息请以实际为准。

参考事项

## 车型适配表

参考事项

"○"为可安装;"一"为不可安装;"●"为原车标配

| 产品名称          | 22款 思域 适用派生 |            |            |            |            |                          |            |            |                          |            |
|---------------|-------------|------------|------------|------------|------------|--------------------------|------------|------------|--------------------------|------------|
|               | 4D PET      |            |            |            |            |                          |            |            |                          |            |
|               | CVT尚<br>动版  | CVT尚<br>擎版 | CVT劲<br>骋版 | CVT劲<br>势版 | CVT劲<br>动版 | CVT劲<br>动·C位<br>客特别<br>版 | CVT燃<br>动版 | CVT劲<br>控版 | CVT劲<br>控·C位<br>客特别<br>版 | CVT燃<br>擎版 |
| 08E15-T51-Y00 | 0           | 0          | 0          | 0          | 0          | 0                        | 0          | 0          | 0                        | 0          |

| 产品名称          |              | 23款 思域 适用派生  |              |                                             |                                             |                                             |                                             |                                       |                                       |  |  |
|---------------|--------------|--------------|--------------|---------------------------------------------|---------------------------------------------|---------------------------------------------|---------------------------------------------|---------------------------------------|---------------------------------------|--|--|
|               | 4D FHEV      |              |              | 5D PET                                      |                                             |                                             |                                             | 5D FHEV                               |                                       |  |  |
|               | e:HEV<br>先锋版 | e:HEV<br>锐力版 | e:HEV<br>劲速版 | HATCH<br>BACK<br>240TU<br>RBO<br>CVT极<br>跃版 | HATCH<br>BACK<br>240TU<br>RBO<br>CVT极<br>锐版 | HATCH<br>BACK<br>240TU<br>RBO 手<br>动极劲<br>版 | HATCH<br>BACK<br>240TU<br>RBO<br>CVT极<br>锋版 | HATCH<br>BACK<br>2.0L<br>e:HEV<br>极曜版 | HATCH<br>BACK<br>2.0L<br>e:HEV<br>极控版 |  |  |
| 08E15-T51-Y00 | 0            | 0            | 0            | 0                                           | 0                                           | 0                                           | 0                                           | 0                                     | 0                                     |  |  |

注意:具体车型配置及产品信息请以实际为准。

参考事项

## 使用时的注意事项

参考事项

 小程序"模式选择"功能默认为"单 色",如打开小程序发现从单色模式跳 转到其他模式,是因为别的用户选择了 其他模式或者小程序退出前选择了其他 模式,因此会记忆跳转到这个模式,不 属于故障现象。

 不同手机版本微信由于数据缓存机制差 异,小程序可能会残留数据造成模式跳 转,不属于故障现象。

网络断开/网络信号差的情况下,小程 序部分界面会出现显示不全,不属于产 品质量问题。不建议在没有网络的情况 下使用小程序。

若对使用方式和售后服务有不明之处,请向东风本田特 约店咨询。

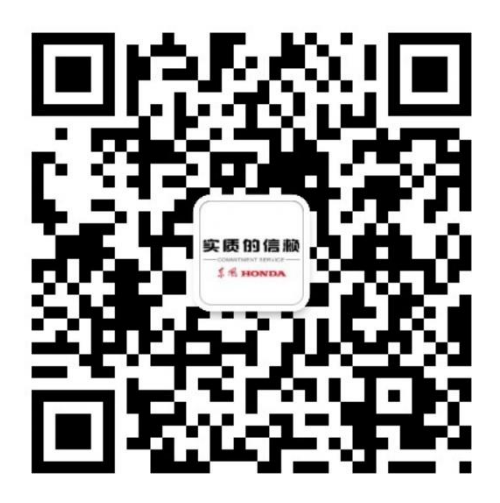

## 更多惊喜详情, 敬请扫码关注

## 东风Honda售后服务公众号

#### **本田汽车用品(广东)有限公司 制造商** 地址:广东省佛山市南海区狮山镇小塘三环西工业园 邮编: 528222

电话:0757 - 8663 6100 传真:0757 - 8663 6229

网址:www.honda-access.cn

生产商:惠州博锐思电子有限公司 地址:惠州市惠城区水口街道联和村岭尾组颜珑地段厂房(二)10层01号 邮编:516005